## Pump-Flo Software Guide

Instructions for using Pump-Flo

V1.0

| Created By:  | Louis-Philippe Rouillard | Date: | 10/12/13 |
|--------------|--------------------------|-------|----------|
| Edited By:   | James Theo.              | Date: | 1/11/16  |
| Reviewed By: |                          | Date: |          |
|              |                          |       |          |

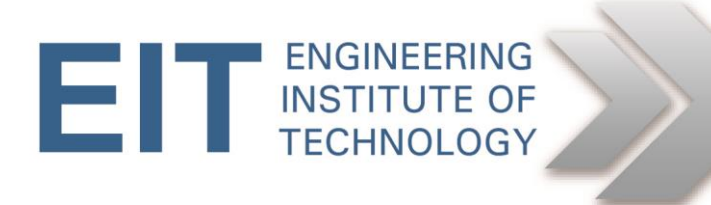

## **Instructions for using Pump-Flo**

Pump-Flo software can be found on Remote Lab 9.

## **Preliminary instructions**

- Logon to the EIT remote labs using the HTML5 instructions on Moodle
  - Pump-flo is installed on Remote Lab 9 (RL 9).
- Open Pump-flo
  - The icon is located on the desktop

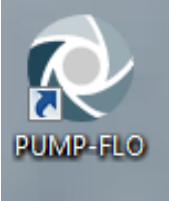

## **Exercise setup**

1. Click on Software tutorial

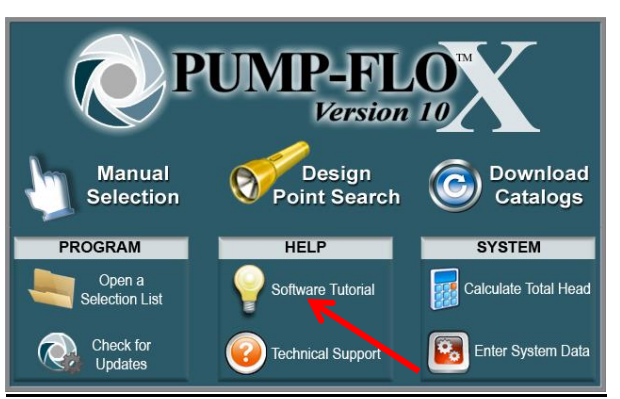

2. Select SI Units tutorial

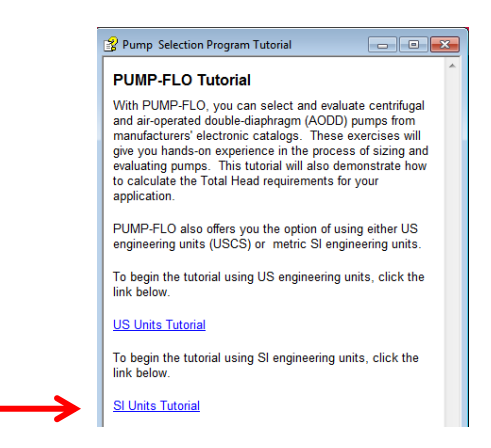

3. Select Centrifugal Pump Selection Tutorial

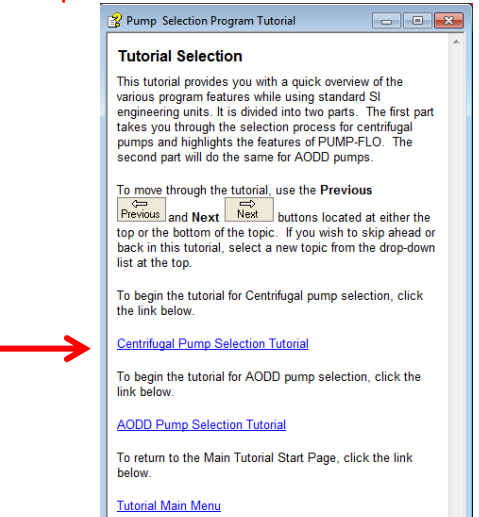

4. Follow the instructions from the tutorial until you reach the tutorial page entitled Adjusting the Pump Speed. You should have enough information for completing the exercise by reaching this tutorial page.

| Pump Selection Program Tutorial                                                                                                    |  |  |  |
|----------------------------------------------------------------------------------------------------|--|--|--|
| Skip To Another Topic:                                                                                                    |  |  |  |
| Previous Next                                                                                                    |  |  |  |
| Adjusting the Pump Speed                                                                                                    |  |  |  |
| <ol> <li>Click the up and down elevator buttons located next to<br/>the Speed button. Or you can directly type the new<br/>speed in the Speed text box and press the Enter<br/>key. The pump curve and information box are updated<br/>for the new speed.</li> </ol> |  |  |  |
| <ol> <li>Click the Speed button to return to the pump test<br/>speed.</li> </ol>                                                                                                    |  |  |  |
| NOTE: If the manufacturer does not allow the speed to be adjusted, the Speed text box is grayed out.                                                                                                    |  |  |  |
| Previous Next                                                                                                    |  |  |  |